# Inserir Tipo de Usuário

O objetivo desta funcionalidade é incluir um tipo de usuário no sistema. Ela pode ser acessada via Menu de Sistema, através do caminho GSAN > Segurança > Acesso > Usuário > Inserir Tipo de Usuário.

Feito isso, o sistema acessa a tela abaixo:

|                                |                               | n line in the state of The state  |
|--------------------------------|-------------------------------|-----------------------------------|
|                                | g Gsan -> Seguranca -> Acesso | -> Usuario -> Insenr Tipo de Usu: |
| Ínserir Tipo de Usuár          | io                            |                                   |
| Para adicionar um tipo de usua | ário, informe o dado abaixo:  |                                   |
| Descrição: *                   | TESTE                         |                                   |
| é Funcionário?*                | 🖲 Sim 🔘 Não                   |                                   |
|                                | * Campo Obrigatório           |                                   |
| Limpar Cancelar                |                               | Inserir                           |
|                                |                               |                                   |
|                                |                               |                                   |
|                                |                               |                                   |
|                                |                               |                                   |
|                                |                               |                                   |
|                                |                               |                                   |
|                                |                               |                                   |
|                                |                               |                                   |

No campo **Descrição** informe obrigatoriamente e por extenso o nome do tipo de usuário (com até 20 caracteres). Alguns exemplos de tipos de usuário são: **estagiário, prestador de serviços, terceirizado, diretor** e assim por diante. Já no campo **É Funcionário?** responda com **Sim** ou **Não** se se trata de um usuário terceirizado ou não. Em seguida clique no botão Inserir. O sistema

insere o novo tipo de usuário, visualizando a tela de sucesso.

### Tela de Sucesso

| Sucesso        |                                                                     |
|----------------|---------------------------------------------------------------------|
| Menu Principal | Inserir outra Tipo de Usuário<br>Atualizar Tipo de Usuário Inserida |

## **Preenchimento dos Campos**

| Campo          | Preenchimento dos Campos                                                                       |
|----------------|------------------------------------------------------------------------------------------------|
| Descrição      | Campo obrigatório. Descrição por extenso, em até 20 caracteres, do nome do tipo<br>de usuário. |
| É funcionário? | Campo obrigatório. Indica se o novo tipo de usuário será funcionário ou terceirizado.          |

## Funcionalidade dos Botões

| Botão    | Descrição da Funcionalidade                                                               |
|----------|-------------------------------------------------------------------------------------------|
| Inserir  | Ao clicar neste botão, o sistema insere o novo tipo de usuário.                           |
| Cancelar | Ao clicar neste botão, o sistema permite cancelar a operação e retornar à tela principal. |
| Limpar   | Ao clicar neste botão, o sistema limpa os dados preenchidos nos campos.                   |

## Referências

Inserir Tipo de Usuário

**Termos Principais** 

#### Acesso

## Vídeos

#### Inserir Tipo de Usuário

Clique aqui para retornar ao Menu Principal do GSAN

×

From: https://www.gsan.com.br/ - Base de Conhecimento de Gestão Comercial de Saneamento

Permanent link: https://www.gsan.com.br/doku.php?id=ajuda:seguranca:inserir\_tipo\_de\_usuario

Last update: 25/04/2019 20:45

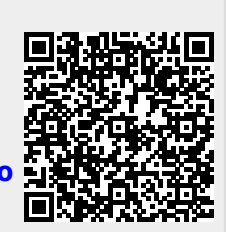